# **HTRA Driver Installation Manual**

Manual Version 0.1.0

06-07-2023

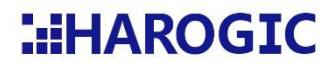

## 1. Overview

In Windows operating system, please follow the guides to finish driver installation. In Linux operating system, please follow the steps in README.txt file to finish driver installation. The NX series products is connected with network cable to obtain data, therefore no HTRA\_Driver installation is required.

The following section describes how to install the driver in the Windows operating system and the solution for driver installation failure.

### 2. Driver installation in Windows operating system

The driver installation for each version is the same, the example guide for driver installation is based on Windows 10 64-bit number operating system. Note: the driver for Windows 11 is the same as Windows 10.

1. Open .\Windows\HTRA\_Driver\Win10\_x64 file in the flash disk.

| Name       | Date modified   | Туре        | Size |
|------------|-----------------|-------------|------|
| Win7_x64   | 2023/6/29 20:30 | File folder |      |
| Win7_x86   | 2023/6/29 20:30 | File folder |      |
| Win8.1_x64 | 2023/6/29 20:30 | File folder |      |
| Win8.1_x86 | 2023/6/29 20:30 | File folder |      |
| Win10_x64  | 2023/6/29 20:30 | File folder |      |
| Win10_x86  | 2023/6/29 20:30 | File folder |      |

2. Run the Install\_Driver.bat as an administrator.

| Name           | Date modified  | Туре                 | Size  |
|----------------|----------------|----------------------|-------|
| 💾 certmgr      | 2023/6/20 3:49 | Application          | 81 KE |
| CYUSB3.sys     | 2023/6/20 3:49 | System file          | 73 KE |
| HAROGIC        | 2023/6/20 3:49 | Security Certificate | 1 KE  |
| htra_usbdriver | 2023/6/20 3:49 | Security Catalog     | 3 KE  |
| HTRA_USBDriver | 2023/6/20 3:49 | Setup Information    | 4 KB  |
| Install_Driver | 2023/6/20 3:49 | Windows Batch File   | 2 KB  |

3. When the driver is installed successfully, the UI is as follows.

| C\Windows\System32\cmd.exe                                                                                                    |  | × |
|----------------------------------------------------------------------------------------------------|--|---|
| MARQGIC USB Driver Installation<br>Plase Wait Unit the Whole Process Complete<br>Cartign Succeeded<br>Cartigr Succeeded<br>AMAQGIC Certificate Installation Succeeded<br>Installing the USB Driver:HARQGIC_USB |  |   |
| The operation completed successfully.                                                                                                    |  |   |
| ОК                                                                                                    |  |   |
|                                                                                                    |  |   |

4. Connect the device to the host and open the device manager-Universal Serial Bus

controllers.

| đ٥           | evice Manager                                                                                                    | - | ×     |
|--------------|----------------------------------------------------------------------------------------------------|---|-------|
| <u>F</u> ile | Action View Help                                                                                                    |   |       |
| (= 1         |                                                                                                    |   |       |
|              | Vetwork adapters                                                                                                    |   | <br>- |
| 3            | Print queues                                                                                                    |   |       |
| ;            | 🚍 Printers                                                                                                    |   |       |
| 3            | Processors                                                                                                    |   |       |
| 3            | Y Security devices                                                                                                    |   |       |
| 3            | Software components                                                                                                    |   |       |
| 3            | Software devices                                                                                                    |   |       |
| 3            | 🐐 Sound, video and game controllers                                                                                                    |   |       |
| 3            | Storage controllers                                                                                                    |   |       |
| 3            | System devices                                                                                                    |   |       |
| :            | Intel®(V USB 310 KXtensible Host Controller - 1.20 (Microsoft)       Intel®(V USB 310 KXtensible Host Controller - 1.20 (Microsoft)       USB Composite Device       USB Composite Device       USB Composite Device       USB Controller - 1.20 (Microsoft)       USB Controller - 1.20 (Microsoft)       USB Root Hub (USB 3.0)       USB Root Hub (USB 3.0)       USB Kont Hub (USB 3.0)       USB Kont Hub (USB Kont Kink Hub (Microsoft)       USB Kont Kont Managers       WSD Pink Provider |   |       |

5. If the UI after driver installation is not as seen in the above picture, then the driver installation process is failed. Please refer to the following guide for solutions.

# **3.** Common solutions for driver installation failure in Windows operating system.

Note: manually installing the driver is a common method. The method of installing Microsoft plug-ins only applies to Windows7 64-bit systems.

#### 3.1 Manually installing the driver

After installing the driver and there appears '!' in the Serial Bus controllers, please follow the guides to re-install the driver.

1. Right click the HTRA driver to uninstall the driver.

| >      | 1<br>2 | So<br>Sto | und, video a<br>prage contro                                                                                                    | nd game co<br>llers                                                                                                    | ntrollers                                                                                                    |                      |   |
|--------|--------|-----------|----------------------------------------------------------------------------------------------------|----------------------------------------------------------------------------------------------------|----------------------------------------------------------------------------------------------------|----------------------|---|
| ><br>~ | Ŷ      | Sy:<br>Un | iversal Seria                                                                                                    | Bus contro                                                                                                    | llers                                                                                                    |                      |   |
| >      | ŶŶ     |           | Intel(R) L<br>Intel(R) L<br>USB Cor<br>USB Cor<br>USB Roc<br>USB4(TM) F<br>USB4(TM) F<br>USB4(TM) F<br>USB4(TM) F<br>USB4(TM) F<br>Siversal Serial<br>B Connector | Update<br>Disable<br>Uninsta<br>Scan for<br>Propert<br>dost Router<br>toot Device<br>toot Device<br>Bus device:<br>Managers | driver<br>device<br>III device<br>r hardware changes<br>ties<br>(Microsoft)<br>Router (Microsoft)<br>Router (Microsoft)<br>s | rosoft)<br>rosoft)   |   |
| (      | Ur     | nins      | stall Devid                                                                                                    | ce                                                                                                    |                                                                                                    |                      | × |
|        | А,     |           | HTR                                                                                                    | A Devices                                                                                                    | 0                                                                                                    |                      |   |
|        | W      | am        | ing: You a                                                                                                    | re about t                                                                                                    | o uninstall this devi                                                                                                    | ce from your system. |   |
| 1      |        | At        | tempt to re                                                                                                    | move the                                                                                                    | driver for this devic                                                                                                    | e                    |   |

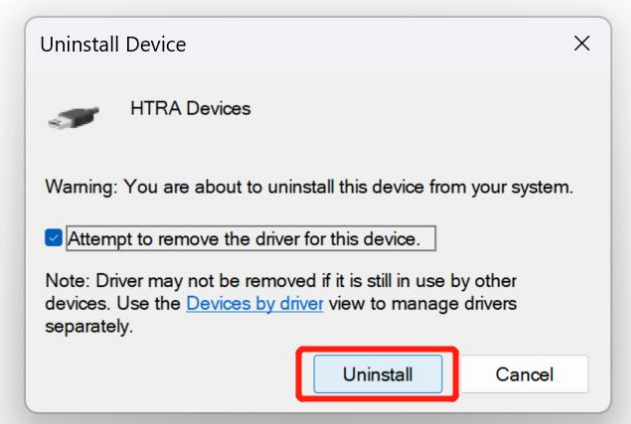

2. Open other device, right click HTRA to update driver.

| Storage controll<br>System devices                                                                                                    | ers<br>Bus controllers                                                                                              |                  |
|----------------------------------------------------------------------------------------------------|----------------------------------------------------------------------------------------------------|------------------|
| HTRA Devi<br>Intel(R) U:<br>Intel(R) U:<br>USB Com<br>USB Com<br>USB Root<br>USB Root<br>USB Root<br>USB Root                                   | Update driver<br>Disable device<br>Uninstall device<br>Scan for hardware changes<br><b>Properties</b>               | osoft)<br>osoft) |
| <ul> <li>USB4(TM) He</li> <li>USB4(TM) Re</li> <li>USB4(TM) Re</li> <li>USB4(TM) Re</li> <li>Universal Serial</li> <li>USB Connector</li> </ul> | ost Router (Microsoft)<br>oot Device Router (Microsoft)<br>oot Device Router (Microsoft)<br>Bus devices<br>Managers |                  |

3. Choose browse my computer for drivers

>

> V

Choose \Windows\HTRA\_Driver\Win10\_x64 file in the flash disk. 4.

| < | Indate Drivers - HTPA Devices                                                                                                    | ×    |
|---|----------------------------------------------------------------------------------------------------|------|
|   | Browse for drivers on your computer                                                                                                    |      |
|   | Search for drivers in this location:                                                                                                    |      |
|   | C\Users\Enyi Hu\Desktop\0.54.14\Windows\HTRA_Driver\Win10_x64 ~ Browse                                                                                                    |      |
|   | Include subfolders                                                                                                    |      |
|   |                                                                                                    |      |
|   | → Let me pick from a list of available drivers on my computer<br>This list will show available drivers compatible with the device, and all drivers in the same<br>category as the device. |      |
|   |                                                                                                    |      |
|   | Next Ca                                                                                                    | ncel |

- 5. Wait for some second until the successfully re-install the driver.
- 6. Open device manager Serial Bus controllers and connect the device, then you will

see the device driver.

| File Action View Belp                                                                                                    |
|----------------------------------------------------------------------------------------------------|
| Image: Source of the second second |
| > ■ Monitors         > ■ Print queues         > ■ Printers         > ■ Processors         > ■ Sourthy devices         > ■ Sourthy devices         > ■ Software components         > ■ Software dovices         > ■ Software dovices         ● ■ Intel(R) USB 3.0 extensible Host Controller - 120 (Microsoft)         ● ■ Intel(R) USB 3.0 extensible Host Controller - 120 (Microsoft)         ● ■ Intel(R) USB 3.0 extensible Host Controller - 120 (Microsoft)         ● ■ Intel(R) USB 3.0 extensible Host Controller - 120 (Microsoft)         ● ■ Intel(R) USB 3.0 extensible Host Controller - 120 (Microsoft)                                                                                                    |
| USB Composite Device         USB Root Hub (USB 3.0)         USB Root Hub (USB 3.0)         USB Root Hub (USB 3.0)         USB RAOT Hub (USB 3.0)         USB RAOT Hub (USB 3.0)         USB RAOT Hub (USB 3.0)         USB RAOT Hub (USB 3.0)         USB RAOT Hub (USB 3.0)         USB RAOT Hub (USB 3.0)         USB RAOT Hub (Usc 3.0)         USB RAOT Hub (Usc 3.0)         USB RAOT Hub (Usc 3.0)         USB RAOT Hub (Usc 3.0)         USB RAOT Hub (Usc 3.0)         USB RAOT Hub (Usc 3.0)         Usc 4.70h Root Device Router (Microsoft)         Usc 4.70h Root Device Router (Microsoft)                                                                                                    |

### 3.2 Installing Microsoft Plug-ins

For Windows 7 operating system 64-bit, the reinstallation of the driver still failed, please refer to the following steps.

First install kb4474419file and install kb4490628 file and restart the computer. Note:

please contact for technical support to obtain kb4474419file and kb4490628 file.

Manually install driver according to the guide in section 3.1.